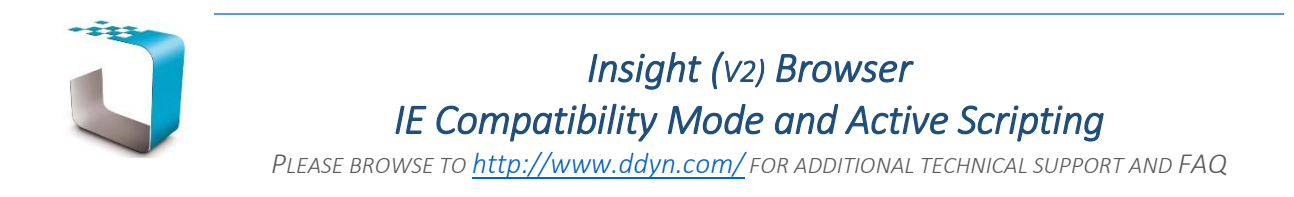

It is common behaviour for IE to render local intranet sites in a compatibility view which will prevent **InsightNet** from rendering correctly. To prevent this from occurring please follow these steps:

1. Go to Tools menu in Internet Explorer 11. (Press ALT if the menu bar is not visible)

| ← → T http://localhost/insightnet/                                                              |           |                                          |                                                                                                    |                                |  |  |
|-------------------------------------------------------------------------------------------------|-----------|------------------------------------------|----------------------------------------------------------------------------------------------------|--------------------------------|--|--|
| File Edit View Fa                                                                               | avourites | Tools                                    | Help                                                                                                    |                                |  |  |
| DATA DYNAMIC<br>Law Library National Acts & Regulation Provincial Legislation Municipal By-laws |           | De<br>Ini<br>Tu<br>Ac<br>Fio<br>Re<br>Ac | elete browsing history<br>Private Browsing<br>um on Tracking Protection<br>ctiveX Filtering<br>connection problems<br>copen last browsing session<br>dd site to Apps | Ctrl+Shift+Del<br>Ctrl+Shift+P |  |  |
| <ul> <li>SADC Law</li> <li>General</li> </ul>                                                   |           | Vie<br>Po<br>Sn<br>M<br>M                | ew downloads<br>op-up Blocker<br>nartScreen Filter<br>anage media licences<br>anage add-ons                                                                          | Ctrl+J<br>>                    |  |  |
|                                                                                                 |           | Co<br>Su<br>Fe<br>W                      | ompatibility View settings<br>ubscribe to this feed<br>ed discovery<br>indows Update                                                                                 | •                              |  |  |
|                                                                                                 |           | Pe<br>F1                                 | rformance dashboard<br>2 Developer Tools                                                                                                    | Ctrl+Shift+U                   |  |  |
|                                                                                                 |           | Ly                                       | nc Click to Call                                                                                                    |                                |  |  |
|                                                                                                 |           | Re                                       | port website problems<br>ternet options                                                                                                    |                                |  |  |

- 2. Click on Compatibility view settings to open the dialog.
  - a. Uncheck 'Display intranet sites in compatibility view'.
  - b. Uncheck 'Use Microsoft compatibility lists'.
  - c. If the intranet (e.g. **localhost**) that **InsightNet** is running on is listed within the 'Websites you've added to Compatibility view' list box, please select it and click remove.
  - d. Click Close.

| Compatibility View Settings                                          |                | × |  |  |  |  |
|----------------------------------------------------------------------|----------------|---|--|--|--|--|
| Change Compatibility View Settings                                   |                |   |  |  |  |  |
| A <u>d</u> d this website:                                           |                |   |  |  |  |  |
|                                                                      | <u>A</u> dd    |   |  |  |  |  |
| Websites you've added to Compatibility View:                         |                |   |  |  |  |  |
|                                                                      | <u>R</u> emove |   |  |  |  |  |
|                                                                      |                |   |  |  |  |  |
| Display intranet sites in Compatibility View                         |                |   |  |  |  |  |
| Use Microsoft compatibility lists                                    |                |   |  |  |  |  |
| Learn more by reading the <u>Internet Explorer privacy statement</u> |                |   |  |  |  |  |
|                                                                      | <u>C</u> lose  |   |  |  |  |  |

3. Refresh the browser window by pressing **F5**. (IE may need to be restarted to view the changes)

If the previous steps have not eliminated the problem, a security restriction may be preventing active scripting from executing.

4. Go to Tools menu in Internet Explorer 11. (Press ALT if the menu bar is not visible)

| A http://localhost/insightnet/                                        |       |                             |                |  |  |  |
|-----------------------------------------------------------------------|-------|-----------------------------|----------------|--|--|--|
| File Edit View Favourites                                             | Tools | Help                        |                |  |  |  |
| DATA DYNAMI                                                           | D     | elete browsing history      | Ctrl+Shift+Del |  |  |  |
| ▼ Law Library                                                         | In    | Private Browsing            | Ctrl+Shift+P   |  |  |  |
|                                                                       | Т     | urn on Tracking Protection  |                |  |  |  |
|                                                                       | A     | ctiveX Filtering            |                |  |  |  |
| National Acts & Regulation                                            | Fi    | x connection problems       |                |  |  |  |
| <ul> <li>Provincial Legislation</li> <li>Municipal By-laws</li> </ul> | R     | eopen last browsing session |                |  |  |  |
| <ul> <li>SADC Law</li> </ul>                                          | A     | ad site to Apps             |                |  |  |  |
| <ul> <li>General</li> </ul>                                           | Vi    | iew downloads               | Ctrl+J         |  |  |  |
|                                                                       | P     | op-up Blocker               |                |  |  |  |
|                                                                       | SI    | martScreen Filter           | ,              |  |  |  |
|                                                                       | N     | lanage media licences       |                |  |  |  |
|                                                                       | IV.   |                             |                |  |  |  |
|                                                                       | С     | ompatibility View settings  |                |  |  |  |
|                                                                       | Si    | ubscribe to this feed       |                |  |  |  |
|                                                                       | Fe    | eed discovery               | · · · ·        |  |  |  |
|                                                                       | W     | /indows Update              |                |  |  |  |
|                                                                       | P     | erformance dashboard        | Ctrl+Shift+U   |  |  |  |
|                                                                       | F     | 12 Developer Tools          |                |  |  |  |
|                                                                       | Ly    | nc Click to Call            |                |  |  |  |
|                                                                       | R     | Report website problems     |                |  |  |  |
|                                                                       | In    | ternet options              |                |  |  |  |

Click on Internet Options to open the dialog:
 a. Within the dialog select the Security tab.

|                                                                                                    |                                                                                   | 1                                  | nternet              | Options      |                               | ? >           | < |
|----------------------------------------------------------------------------------------------------|-----------------------------------------------------------------------------------|------------------------------------|----------------------|--------------|-------------------------------|---------------|---|
| General                                                                                                    | Security                                                                          | Privacy                            | Content              | Connections  | Programs                      | Advanced      | 1 |
| Select                                                                                                    | a zone to v                                                                       | iew or cha                         | inge securi          | ty settings. |                               |               |   |
| Int                                                                                                    | ernet [                                                                           | ocal intrar                        | net Trust            | ed sites Re  | <b>V</b><br>stricted<br>sites |               |   |
|                                                                                                    | Local in<br>This zone<br>found on                                                 | tranet<br>is for all<br>your intra | websites ti<br>anet. | hat are      | Site                          | 2S            |   |
| Secur<br>Allo                                                                                                    | Security level for this zone<br>Allowed levels for this zone: All<br>- Medium-low |                                    |                      |              |                               |               |   |
| - Appropriate for websites on your local network     (intranet)     - Most content will be run without prompting you     - Unsigned ActiveX controls will not be downloaded     - Same as Medium level without prompts |                                                                                   |                                    |                      |              |                               |               |   |
|                                                                                                    | Enable Protected Mode (requires restarting Internet Explorer)                     |                                    |                      |              |                               |               |   |
|                                                                                                    | <u>Custom level</u> <u>D</u> efault level                                         |                                    |                      |              |                               | level         |   |
| <u>R</u> eset all zones to default level                                                                                                    |                                                                                   |                                    |                      |              |                               |               |   |
|                                                                                                    |                                                                                   |                                    | Ok                   | Ca           | ancel                         | <u>A</u> pply |   |

- b. Select Local intranet zone. Click the Custom Level button.
- c. Within the Security Settings dialog, scroll down to the Scripting and ensure that Active Scripting is enabled.
- d. Once Active Scripting is enabled, click OK to close the dialog box.

| Security Settings - Local Intranet Zone                     |       | × |
|-------------------------------------------------------------|-------|---|
| Settings                                                    |       |   |
| Scripting                                                   | ~     |   |
| Active scripting                                            |       |   |
| Disable                                                     |       |   |
| Enable                                                      |       |   |
| O Prompt                                                    |       |   |
| Allow Programmatic clipboard access                         |       |   |
| Disable                                                     |       |   |
| Enable                                                      |       |   |
| O Prompt                                                    |       |   |
| Allow status bar updates via script                         |       |   |
| Disable                                                     |       |   |
| Enable                                                      |       |   |
| Allow websites to prompt for information using scripted wir | nde   |   |
| <ul> <li>Disable</li> </ul>                                 |       |   |
| Enable                                                      |       |   |
| Enable VSS filter                                           | ×     |   |
| <                                                           | >     |   |
| * Takes effect after you've restarted your computer         |       |   |
| Reset custom settings                                       |       |   |
|                                                             |       |   |
| Medium-low (default) V Reset                                |       |   |
|                                                             |       |   |
|                                                             |       |   |
| OK Ca                                                       | ancel |   |
|                                                             |       |   |
|                                                             |       |   |

6. Click **OK** to close the **Internet Options** dialog and refresh the browser window by pressing **F5**. (IE may need to be restarted to view the changes)

Legislation Compliance at your Fingertips

Data Dynamics call line – 031 2628240 or 087 550 1870